# WA-Tribes: Answering the Random Moment Time Study from a Mobile Device

RMTS Participants can answer their assigned moments from any mobile device (including web-enabled cell phones and tablets) where the participant has access to their work email account by simply tapping on the hyperlink included in all email notifications and reminders.

| Moment Notification Email:                                                                                                    | Login Page:                                                                                              |
|----------------------------------------------------------------------------------------------------|----------------------------------------------------------------------------------------------------|
| 14:47 🖬 🛱 🛛 💐 🗟 👘 💷 94% 🗎                                                                                                    | 14:48 🖬 🖻 斗 📲 👫 🙃 🖬 93% 🗎                                                                                |
| ←                                                                                                    | ↑ https://cbe-uat.chcf-umms.org, 2                                                                       |
| FW: Final Reminder prior to<br>Expiration: Moment is Incomplete 🕁<br>(Makah Tribe) <b>&gt;</b> 🔤                                                                                                    | WASHINGTON RANDOM MOMENT TIME STUDY                                                                      |
| S ~ :                                                                                                    | Please enter your User ID and Password. If you don't have an account, contact your System Administrator. |
| Original Message<br>From: MedicaidAdmMatch@umassmed.edu<br><medicaidadmmatch@umassmed.edu><br/>Sent: Tuesday, February 26, 2019 02:43 PM<br/>Subject: Final Reminder prior to Expiration: Moment is</medicaidadmmatch@umassmed.edu>                                                                                                    | User ID:<br>EisenhD4<br>Password:<br><br>Forgot Password                                                 |
| Incomplete (Makah Tribe)<br>Welcome Dwight Eisenhower.                                                                                                    | Log In                                                                                                   |
| You were recently selected to participate in Weebington<br>State's, Medicaid Administrative C<br>Time Study administered by the U<br>Medical School. Our records indicate you have not yet<br>completed your last moment.                                                                                                    | Click <u>here</u> to read Non-UMMS User Data Access Agreement.                                           |
| Your participation is an important part of the Medicaid<br>Administrative Claiming program that helps ensure all<br>Washington residents have access to appropriate health care.<br>Please complete your moment which occurred on Monday,<br>02/25/2019 11:46 AM before it expires.                                                                                                    |                                                                                                    |
| Simply click on the link below and record your activity for the<br>assigned time:<br>https://urldefense.proofpoint.com/v2/url?u=https-3Acbe-<br>2Drmts-2Duat.chcf-2Dumms.org3Fusername-<br>3DEisenhD4&d=DwIBAg&c=<br>WJBJ9sUF1mbpVIAf3biu3CPHX4MeRj<br>Y_w4DerPlOmhQ&r=J21UyxW0r1hWv0gAhDZoW1RYCCu-<br>G3lpmb3CFIDV9T8&m=s6WGaafiAMHOFjrPiBlQz0V4WWia<br>3B1zfEtikQ20gX&s=8i17gQntJi1<br>a5Q0I9I1sWy5rhanhuv67CO1uB4qe4U&e=<br>Your User ID is EisenhD4 |                                                                                                    |
| Thank you for you attention and commitment to this random moment time study program.                                                                                                    | Version: 1.1.1.19 - 1/3/2018 4:01:40 PM                                                                  |
| NOTE: Your User II <u>FisenhD4</u> wing User ID are but you need<br>to enter your Password. If you need<br>reset, on the main login screen select Forgot Password and<br>follow the instructions.                                                                                                    |                                                                                                    |
| For help accessing the system, please email<br>MedicaidAdmMatch@umassmed.edu or call 1-800-535-6741.                                                                                                    |                                                                                                    |
| For further assistance, please email your HCA MAC Coordinator at MAC@hca.wa.gov or call 360-725-1907.                                                                                                    |                                                                                                    |
| Thank you for your participation.                                                                                                    |                                                                                                    |
| ← Reply ≪ Reply all ← Forward                                                                                                    |                                                                                                    |

### Participant Home Page (Answer a Moment):

| 14:4                     | 48 🖬 🛋 🔌                                                                                                    | 93 الد <del>، (</del>  | 3% 🔳                             |  |
|--------------------------|----------------------------------------------------------------------------------------------------|------------------------|----------------------------------|--|
| $\hat{\Box}$             | ■ ://cbe-rmts-uat.chcf-umms.org                                                                                                    | 2                      | :                                |  |
| Participant Information  |                                                                                                    |                        |                                  |  |
| 5                        | Dwight Ei<br>Referral Specialist WA-TR                                                                                                    | isenhower<br>IBES: Mal | <mark>Logout</mark><br>tah Tribe |  |
| Random Moment Time Study |                                                                                                    |                        |                                  |  |
| •                        | Answer a moment (7) Active M                                                                                                    | oment                  | 5                                |  |
| 0                        | Mon, Feb         25         2019         8:35         AM           Expires         Wed, Feb         27         2019         8:35         AM            |                        |                                  |  |
| 0                        | Mon, Feb 25 2019 11:46 AM<br>Expires Wed, Feb 27 2019 11:46 AM                                                                                         |                        |                                  |  |
| 0                        | Mon, Feb 25 2019 1:39 PM<br>Expires Wed, Feb 27 2019 1:39 PM                                                                                           |                        |                                  |  |
| ٩                        | Mon, Feb 25 2019 2:30 PM<br>Expires Wed, Feb 27 2019 2:30 PM                                                                                           |                        |                                  |  |
| ଓ                        | Mon, Feb 25 2019 4:14 PM<br>Expires Wed, Feb 27 2019 4:14 PM                                                                                           |                        |                                  |  |
| 3                        | <b>Tue, Feb 26 2019 9:27 AM</b><br>Expires Thu, Feb 28 2019 9:27 AM                                                                                    |                        |                                  |  |
| ଓ                        | <b>Tue, Feb 26 2019 11:20 AM</b><br>Expires Thu, Feb 28 2019 11:20 AM                                                                                  |                        |                                  |  |
| Prior Moments (1)        |                                                                                                    |                        |                                  |  |
| v Messages (0)           |                                                                                                    |                        |                                  |  |
| Welco<br>partic<br>Study | ome Dwight Eisenhower, You have been chosen to<br>cipate in the Washington State Random Moment T<br>y. Your active moments are listed below. They will | ime<br>remain          |                                  |  |

For further assistance logging on or accessing the site, please

complete and answer the displayed questions. Thank you for

your participation!

## Participant Home Page (Prior Moments):

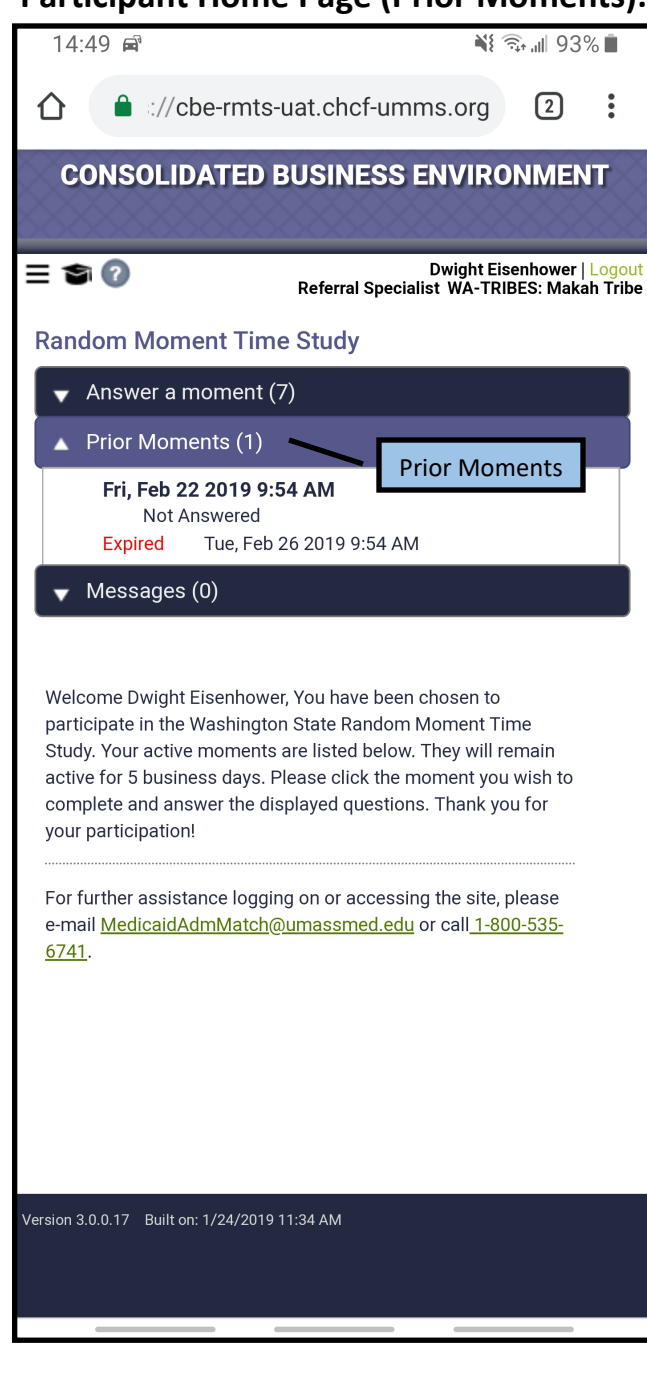

# Select a training video (if applicable):

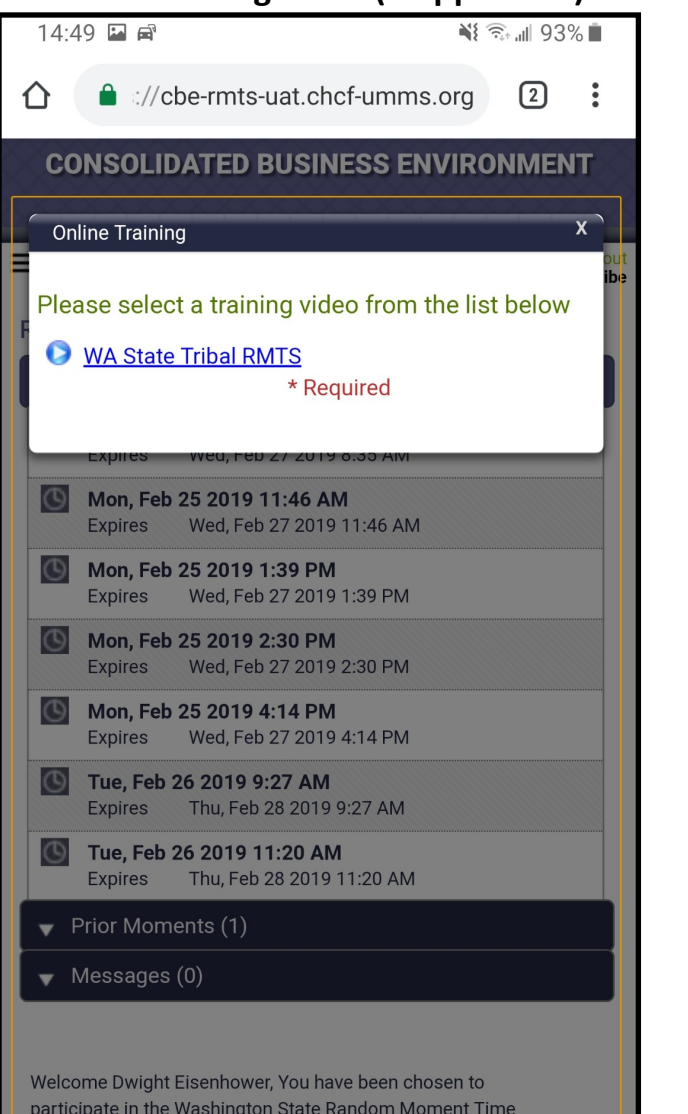

participate in the Washington State Random Moment Time Study. Your active moments are listed below. They will remain active for 5 business days. Please click the moment you wish to complete and answer the displayed questions. Thank you for your participation!

For further assistance logging on or accessing the site, please e-mail <u>MedicaidAdmMatch@umassmed.edu</u> or call <u>1-800-535-6741</u>.

## View of training video (if applicable):

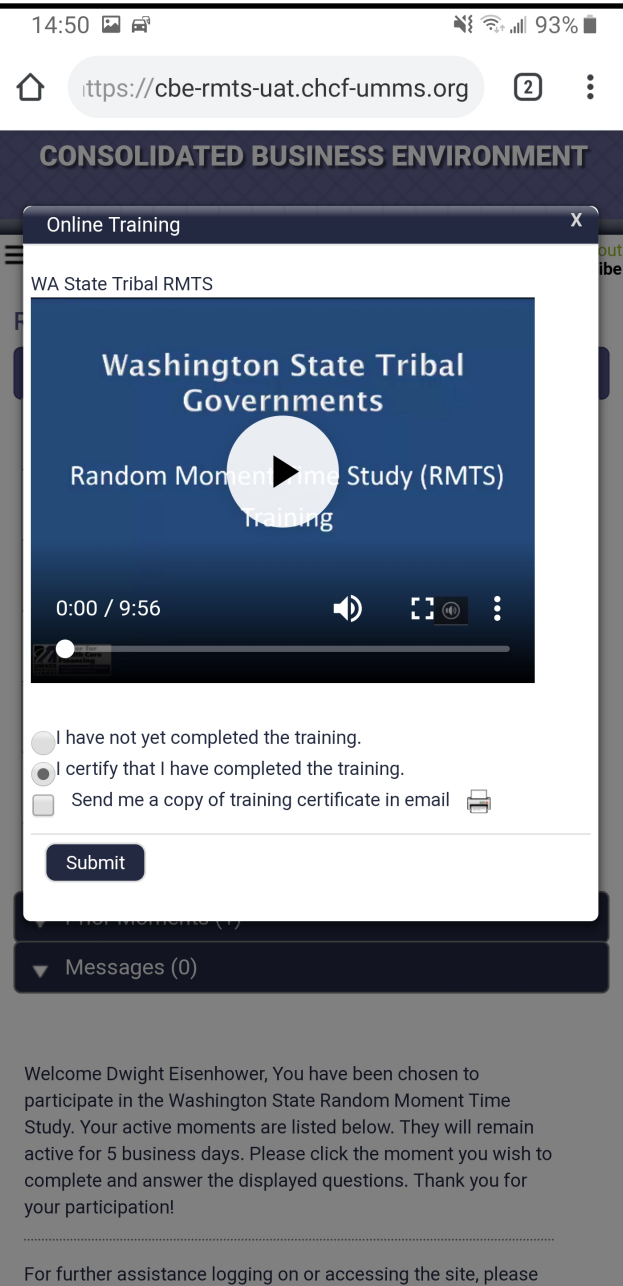

#### Answering a moment:

| / 11011                                                                                      |                                                                                   |  |  |
|----------------------------------------------------------------------------------------------|-----------------------------------------------------------------------------------|--|--|
| 09:49 🖬                                                                                      | 🕷 🖘 💵 82% 🖿                                                                       |  |  |
|                                                                                              | nts-uat.chcf-umms.org 1                                                           |  |  |
| CONSOLIDATE                                                                                  | ED BUSINESS ENVIRONMENT                                                           |  |  |
| ≡ <b>9</b>                                                                                   | Dwight Eisenhower   Logout<br>Referral Specialist WA-TRIBES: Makah Tribe          |  |  |
| Answer Moment Q<br>Mon, Feb 25 2019 11:46 AM<br>Question 1 of 4<br>What type of activity wer | vuestions<br>Simply tap on the pre-<br>defined response to<br>select it.          |  |  |
| Time Off/Not at Wo<br>lunch, not schedule                                                    | ork (including vacation, breaks, sick leave,<br>ed, flexible schedule)            |  |  |
| Direct Medical Serv                                                                          | vices Activities                                                                  |  |  |
| Financial Counselir                                                                          | ng and Claims Processing                                                          |  |  |
| Case Management or Social Work (including documentation activities)                          |                                                                                   |  |  |
| Social Work and Non-Medical Case Management and Family<br>Intervention                       |                                                                                   |  |  |
| Outreach or Application Assistance (including documentation activities)                      |                                                                                   |  |  |
| Coordinating or Referring for Services (including documentation activities)                  |                                                                                   |  |  |
| Transportation                                                                               |                                                                                   |  |  |
| Training/professional development                                                            |                                                                                   |  |  |
| Operational/Admin<br>(Including paperwo<br>etc.)                                             | nistrative/Other General Work Duties<br>ork/documentation/meetings/ follow-up and |  |  |
| General administra                                                                           | tive activities not listed above                                                  |  |  |
| Other                                                                                        |                                                                                   |  |  |
| Previous Start Over                                                                          | Next                                                                              |  |  |
| Previous Questions                                                                           |                                                                                   |  |  |
| <b>Q:</b> What type of activity                                                              | / were you doing?                                                                 |  |  |
| A: Direct Medical Services Activities                                                        |                                                                                   |  |  |
| A:                                                                                           | y.                                                                                |  |  |
| Q: Who were you with?                                                                        |                                                                                   |  |  |
| A:                                                                                           |                                                                                   |  |  |
| <ul> <li>Q: why were you performing this activity?</li> <li>A:</li> </ul>                    |                                                                                   |  |  |
|                                                                                              |                                                                                   |  |  |
|                                                                                              | Your responses will be                                                            |  |  |
| Version 3.0.0.17 Built on: 1/                                                                | of the page as you move                                                           |  |  |
| Built on 1/2                                                                                 | through the questions.                                                            |  |  |

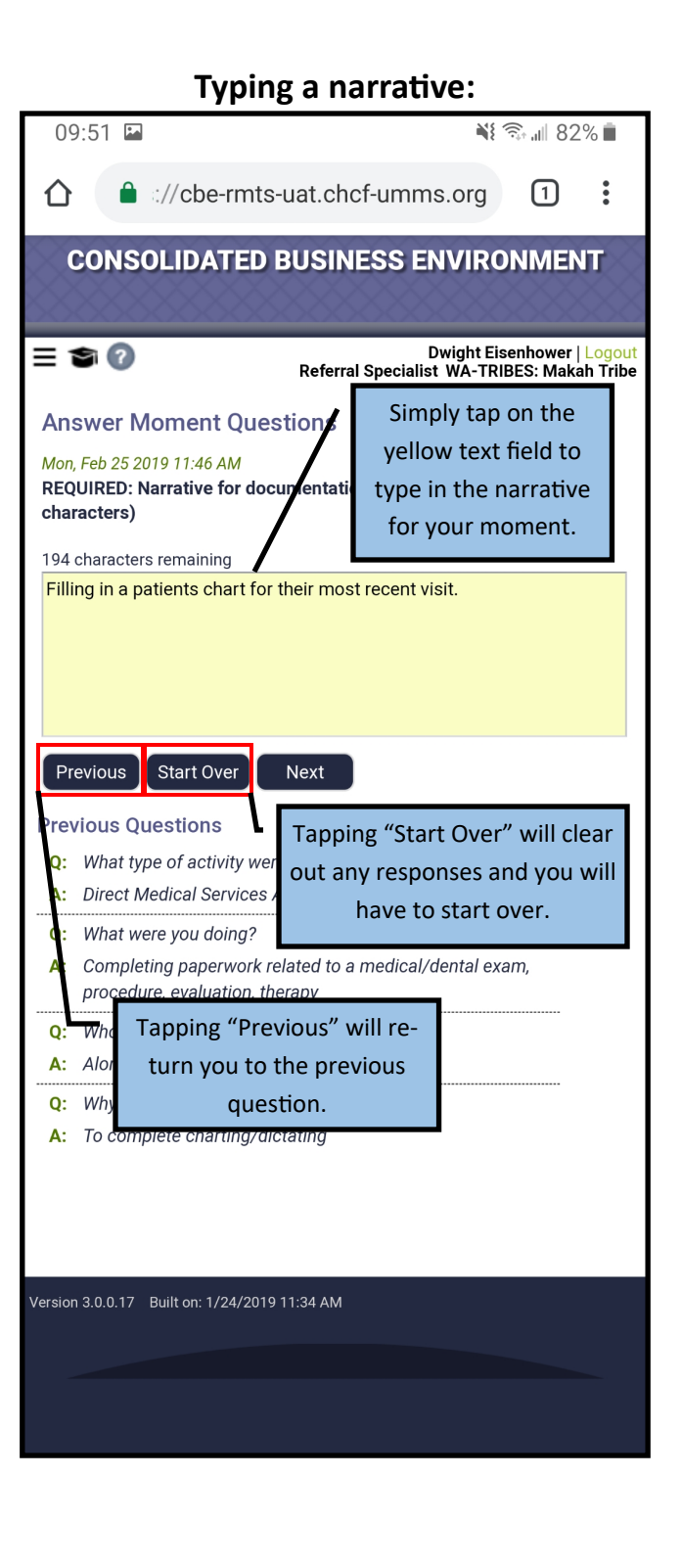

#### **Moment Submission:**

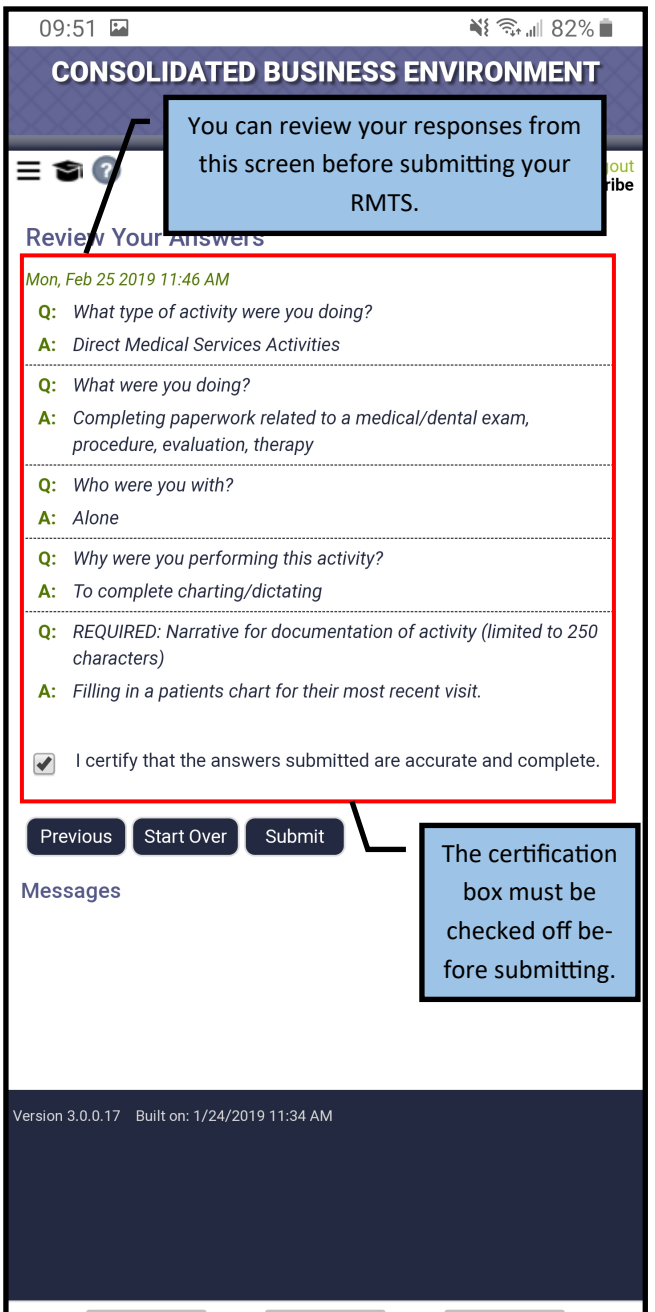

#### **Moment Confirmation:**

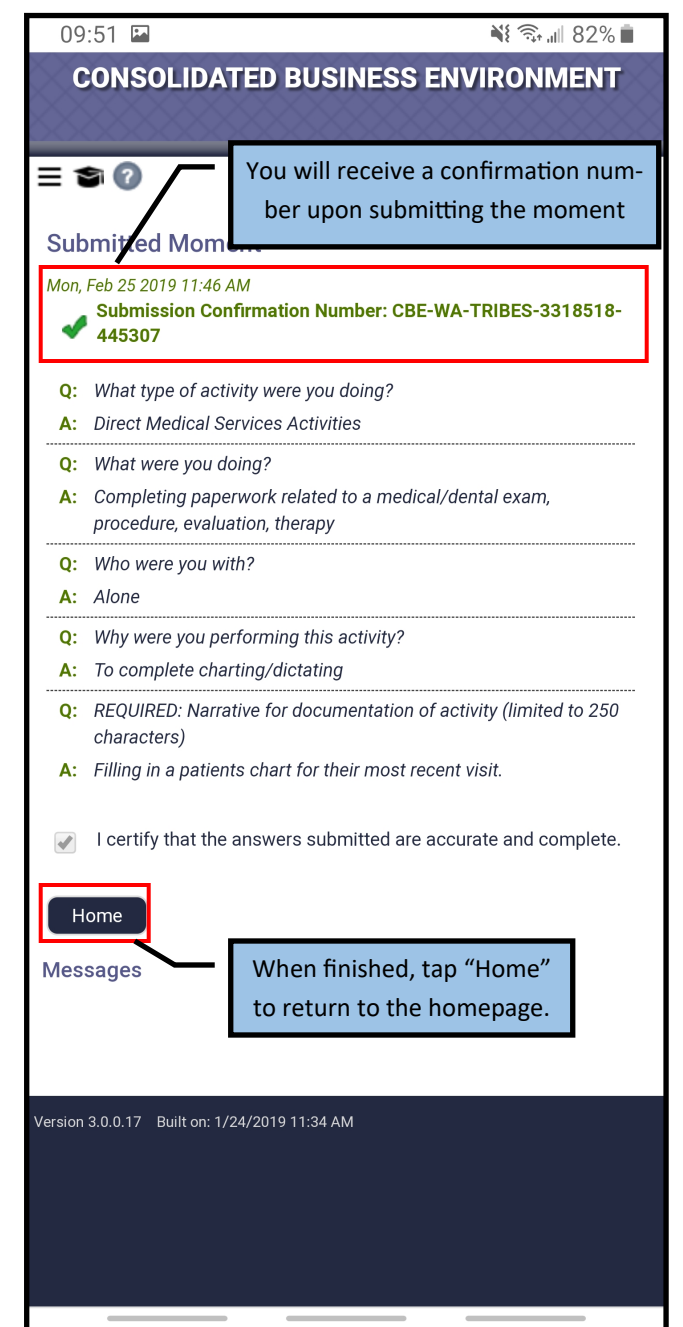